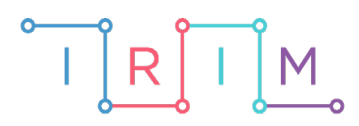

IRIM - Institut za razvoj i inovativnost mladih

# micro:bit u nastavi

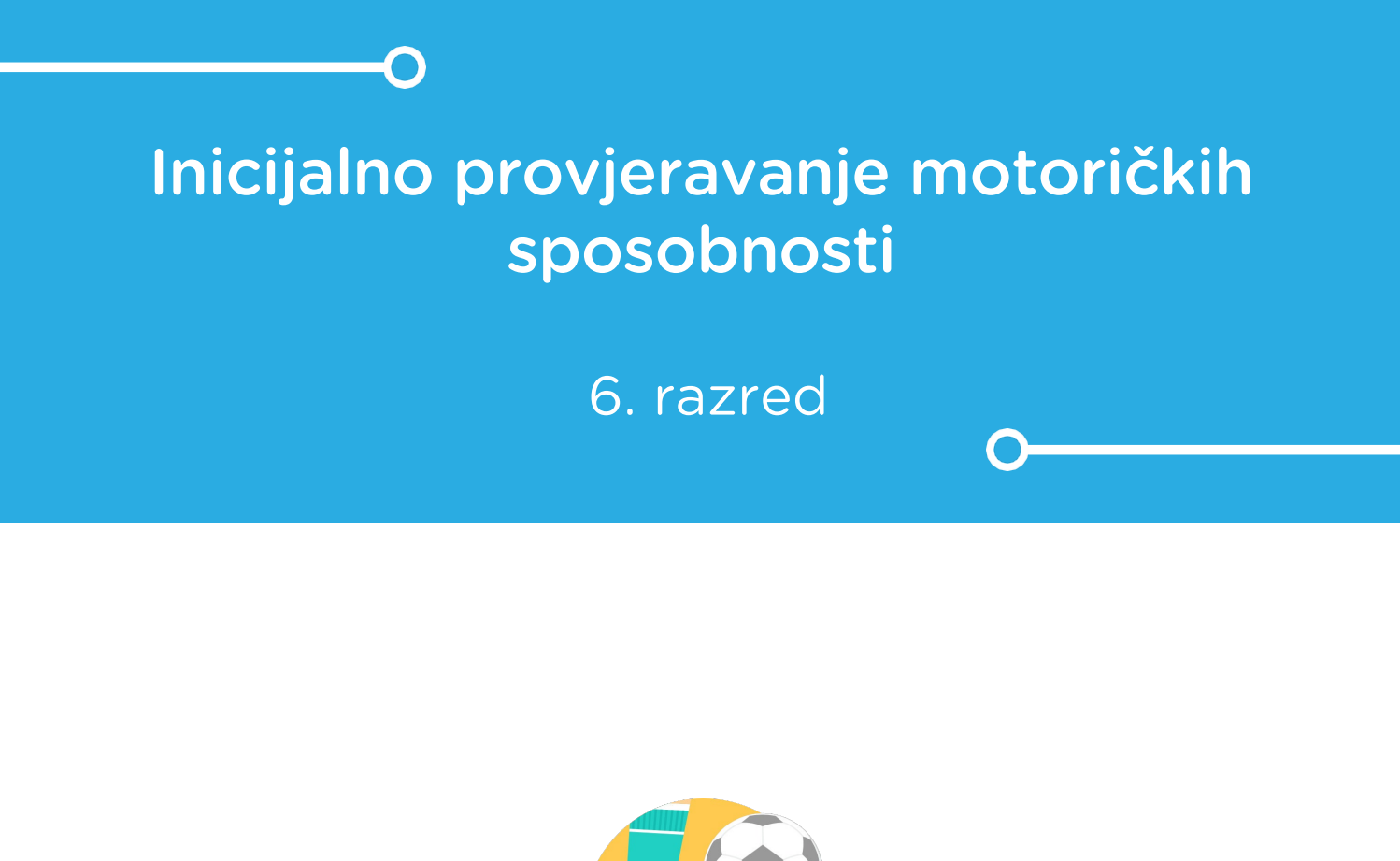

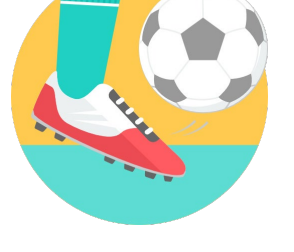

TJELESNA I ZDRAVSTVENA KULTURA

# -O Inicijalno provjeravanje motoričkih sposobnosti

Izradite program kojim ćete pomoću micro:bita moći izvršiti inicijalno provjeravanje motoričkih sposobnosti učenika.

Ovu lekciju možete pronaći na edukacijskom portalu Izradi! na poveznici: <u>https://bit.ly/provjeravanje-sposobnosti</u>.

# -O Korištenje s učenicima

| Predmet                   | Tjelesna i zdravstvena kultura                  |
|---------------------------|-------------------------------------------------|
| Razred                    | 5. , 6. , 7. , 8. osnovna škola                 |
| Polugodište               | 1.                                              |
| Nastavna cjelina          | Inicijalno provjeravanje motoričkih sposobnosti |
| Tema                      | Taping rukom                                    |
| Ključne riječi            | brzina, snaga, fleksibilnost                    |
| Ideja i izrada materijala | Vedran Menđušić                                 |

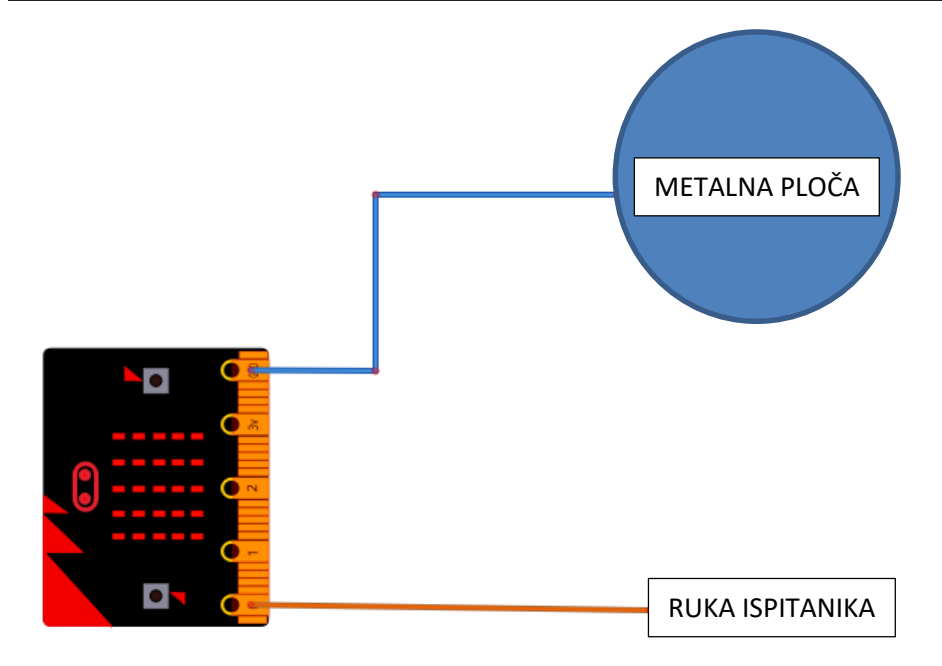

Svrha testa je procjena brzine pokreta.

Dasku na kojoj su okrugli krugovi postavite na školsku klupu. Klupu treba prilagoditi prema visini učenika (klupa treba biti u razini dna prsne kosti učenika).

Prilikom provjere, učenikove noge moraju biti podvučene pod klupu. Slabiju ruku postavlja na sredinu daske između okruglih ploča i dodiruju alufoliju ili metalnu ploču, a bolju ruku postavi na jednu od okruglih ploča.

Na zadani znak 3, 2, 1 na micro:bitu odbrojavanje počinje i boljom rukom učenik dodiruje centre okruglih ploča. Broje se dvostruki dodiri - svaki dodir obje ploče je jedan bod.

#### • Izrada programa

Pomoću programa za micro:bit izbrojat ćete broj naizmjeničnih dodira.

Program se sastoji od 4 dijela:

- 1. Odbrojavanje vremena
- 2. Mjerenje vremena (15 sekundi) i grafički prikaz na microbitu
- 3. Prikaz broja tapkanja
- 4. Bilježenje ukupnog broja tapkanja

Za početak napravite 6 varijabli.

To se radi tako da kliknete na kategoriju **Variables** i odaberete naredbu **Make a Variable**. U prozoru koji vam iskoči, napišite ime varijable i tako ponovite 6 puta za: **BrojTapkanja**, **Odbrojavanje**, **start**, **Vrijeme**, **X**, **Y**.

| New variable name: |    |   |        |   |
|--------------------|----|---|--------|---|
| BrojTapkanja       |    |   |        |   |
|                    | Ok | ~ | Cancel | × |

U kategoriji **Logic** pronađite naredbu **if then** i zalijepite je u naredbu **forever** kao što je prikazano na slici.

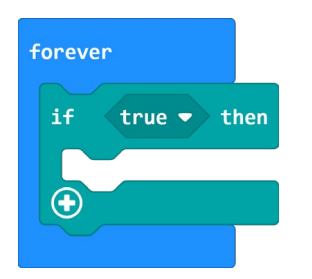

Unutar naredbe forever postavite uvjet button B is pressed koji se nalazi u kategoriji Input.

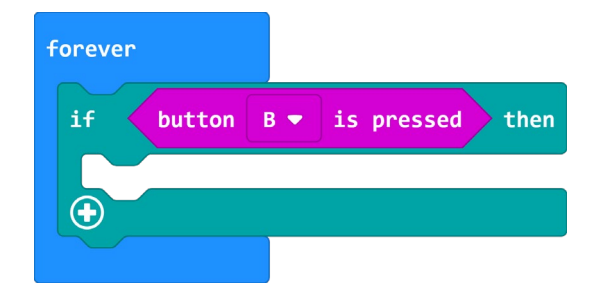

Prije nego što program započne s radom, varijable **start**, **Vrijeme**, **BrojTapkanja** i **Odbrojavanje** moraju biti podešene na početne vrijednosti. Iz kategorije **Variables** uzmite naredbu **set...to 0**. U naredbi će pisati ime varijable koju ste zadnju kreirali. Naziv varijable u naredbi **set...to 0** mijenjate klikom na strelicu pokraj trenutne varijable.

Za varijablu **Odbrojavanje** stavite vrijednost 3 na mjesto gdje piše 0. Ostale varijable imaju vrijednost 0.

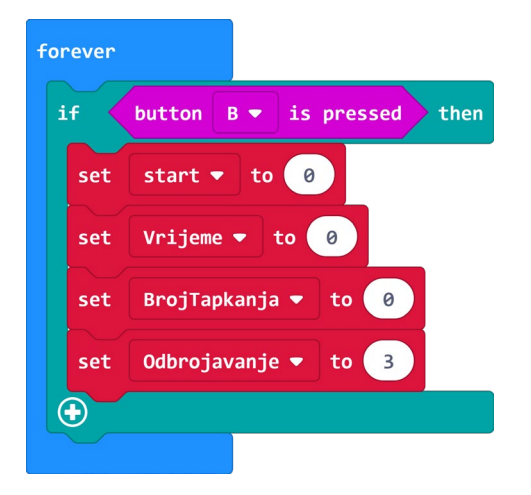

Pritiskom na tipku B varijable poprimaju vrijednosti kao što su prikazane na slici.

#### 1. Odbrojavanje vremena

Za odbrojavanje vremena koristit ćete naredbu **repeat** koja se nalazi u kategoriji **Loops**. Vrijednost broja ponavljanja u naredbi **repeat** postavit ćete na 3.

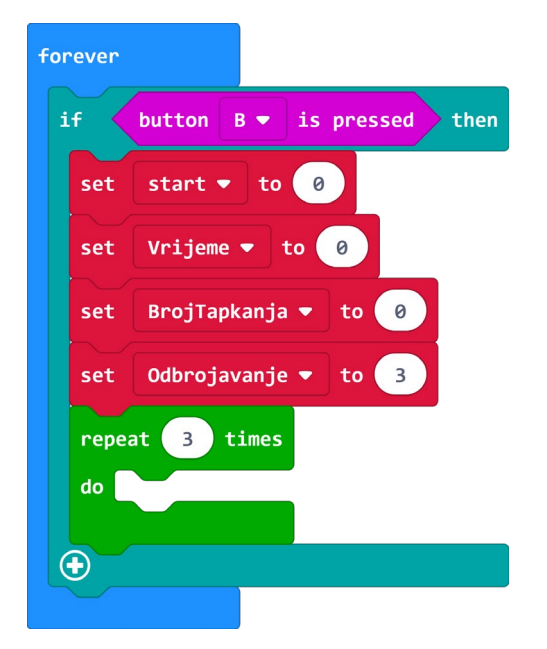

Broj koji odbrojava mora se prikazati na microbitu, zato u naredbu **repeat** postavljate naredbu **show number** i ubacite varijablu **Odbrojavanje** 

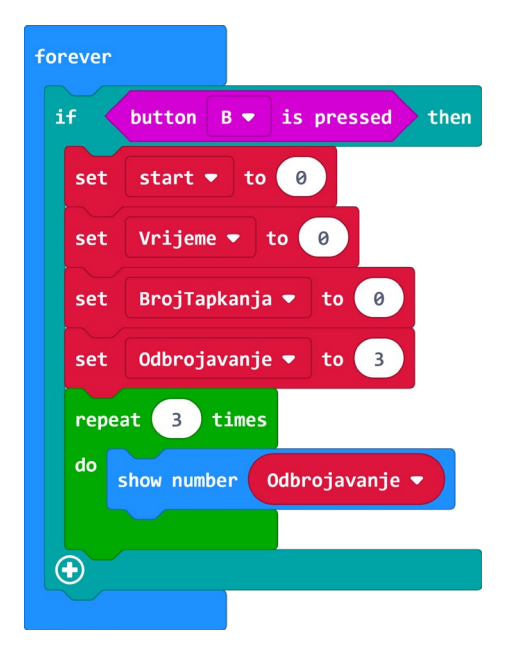

Prilikom svakog ponavljanja (3 loop-a) vrijednost varijable **Odbrojavanje** će se smanjivati za jedan tako da iz kategorije **Variables** odaberete naredbu **change...by 1** te umjesto vrijednosti 1 stavite -1, te naziv varijable u naredbi promijenite na **Odbrojavanje**. Napravit ćete kratku pauzu od 500 milisekundi tj. pola sekunde između odbrojavanja. Iz kategorije **Basic** uzmite naredbu **pause (ms) 100** te ju stavite unutar **repeat** petlje, a broj 100 promijenite u 500.

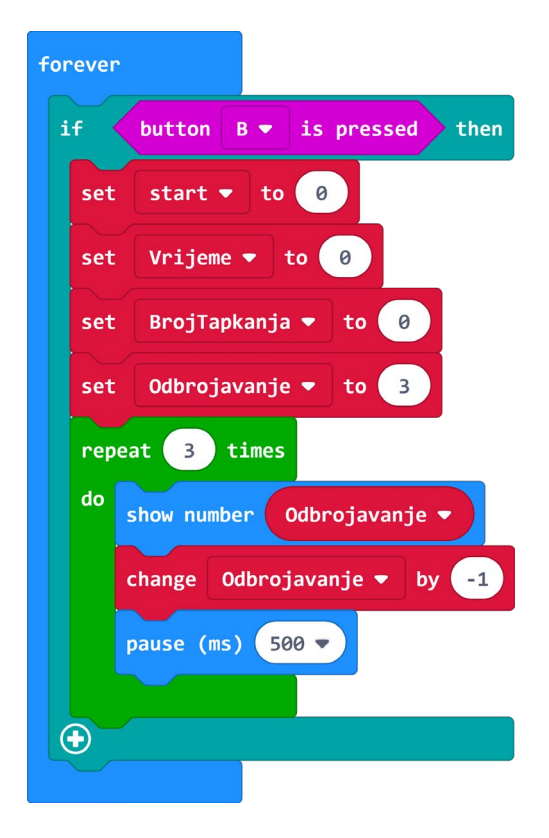

### 2. Mjerenje vremena (15 sekundi) i grafički prikaz na micro:bitu

Prelazite na drugi dio programa tj. na mjerenje vremena.

Potrebno je postaviti novu vrijednost (1) za varijablu **start**, ona će se kasnije koristiti u drugom potprogramu. Naredba **clear screen** koja se nalazi u kategoriji **Basic** izbrisat će brojeve iz prethodnog dijela i pripremiti program za prikaz.

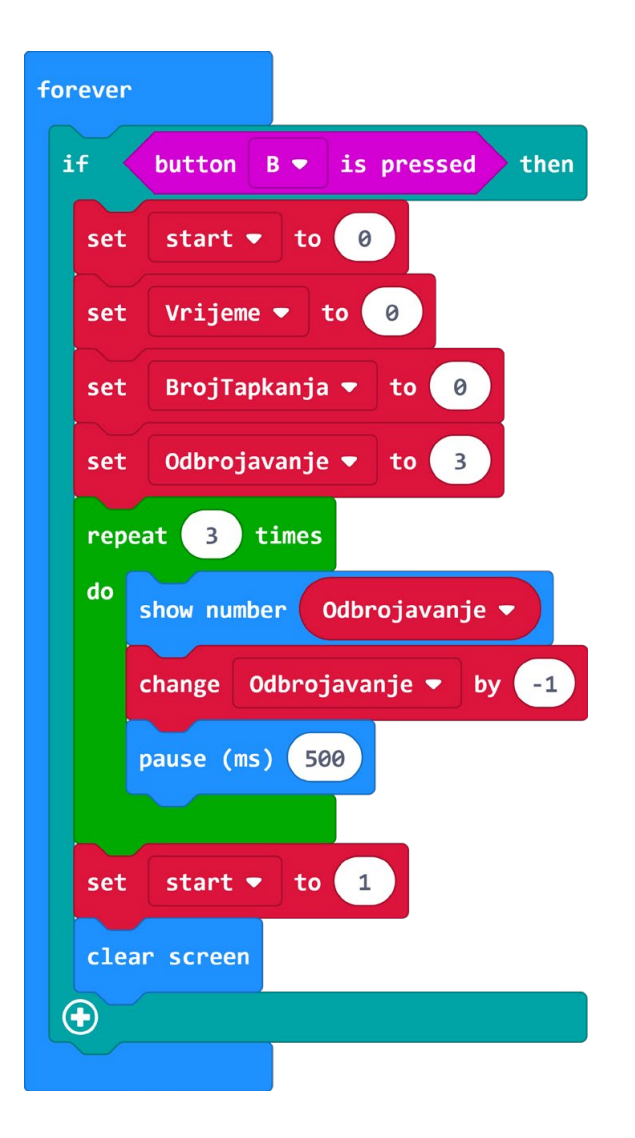

Drugi dio programa sastoji se od broja ponavljanja u X i Y osi prikaza na micro:bit ledicama. Naime ledice su podijeljene kao u koordinatnom sustavu. Vrijednost X=0 i Y=0 predstavlja ledice u gornjem lijevom uglu, a vrijednosti X=4 i Y=4 u donjem desnom uglu.

Iz kategorije **Loops** odaberete naredbu **for index 0 to 4** i umjesto vrijednosti index postavite varijablu **Y** koja se nalazi u kategoriji **Variables**, umjesto 4 postavite broj 2.

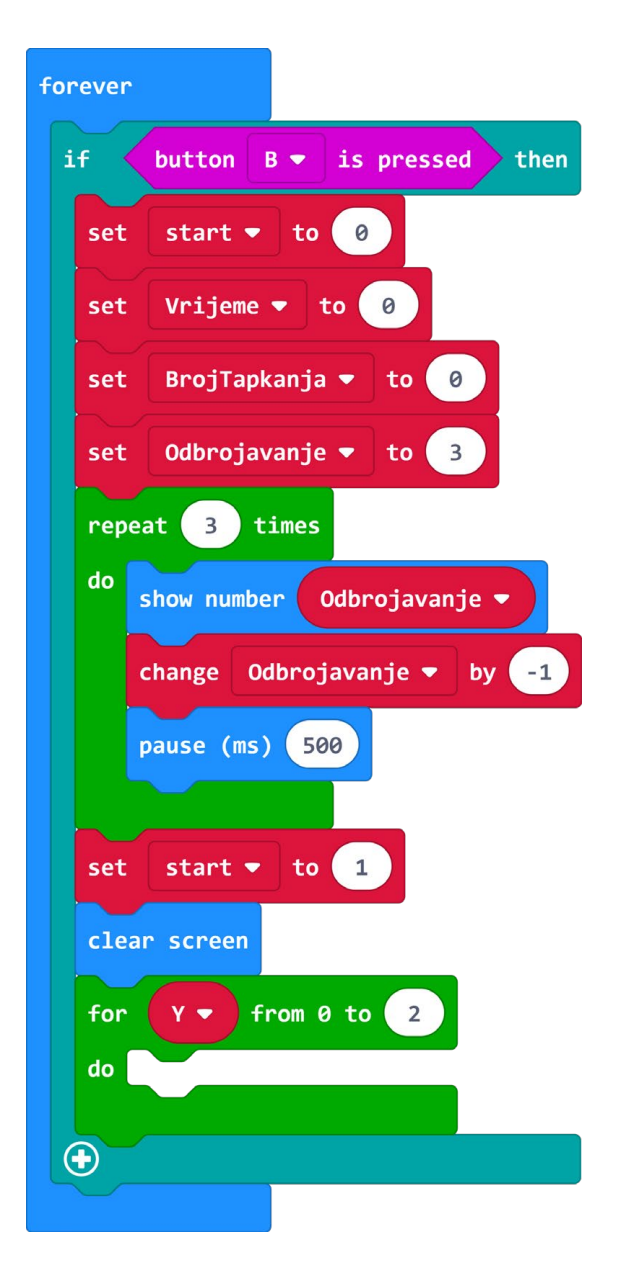

Isto ponavljate još jednom i umjesto vrijednosti **index** u naredbi **for index 0 to 4** odaberete **X** varijablu iz kategorije **Variables**. Želite da se ponavljanja prikažu na micro:bit ledicama zato iz kategorije **Led** izaberete naredbu **plot x, y** i na mjesto kod koordinate x postavite varijablu **X** iz kategorije **Variables**, a u na mjesto coordinate y varijablu **Y**.

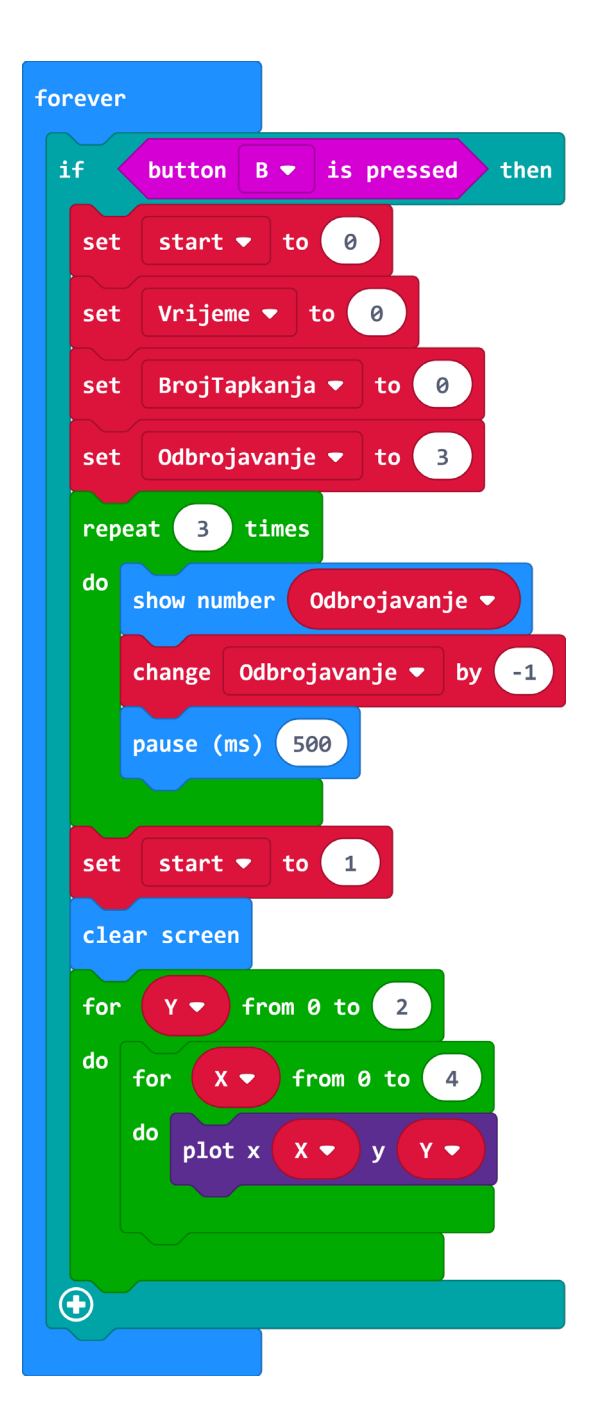

Točkice na ekranu trebale bi se pojavljivati u točno određenom vremenu zato ubacite naredbu **change...by 1** iz kategorije **Variables** te naziv varijable u naredbi promijenite u varijablu **Vrijeme**. Dodajte naredbu **pause** iz kategorije **Basic** kako bi napravili pauzu od 1000 milisekundi tj. jedne sekunde.

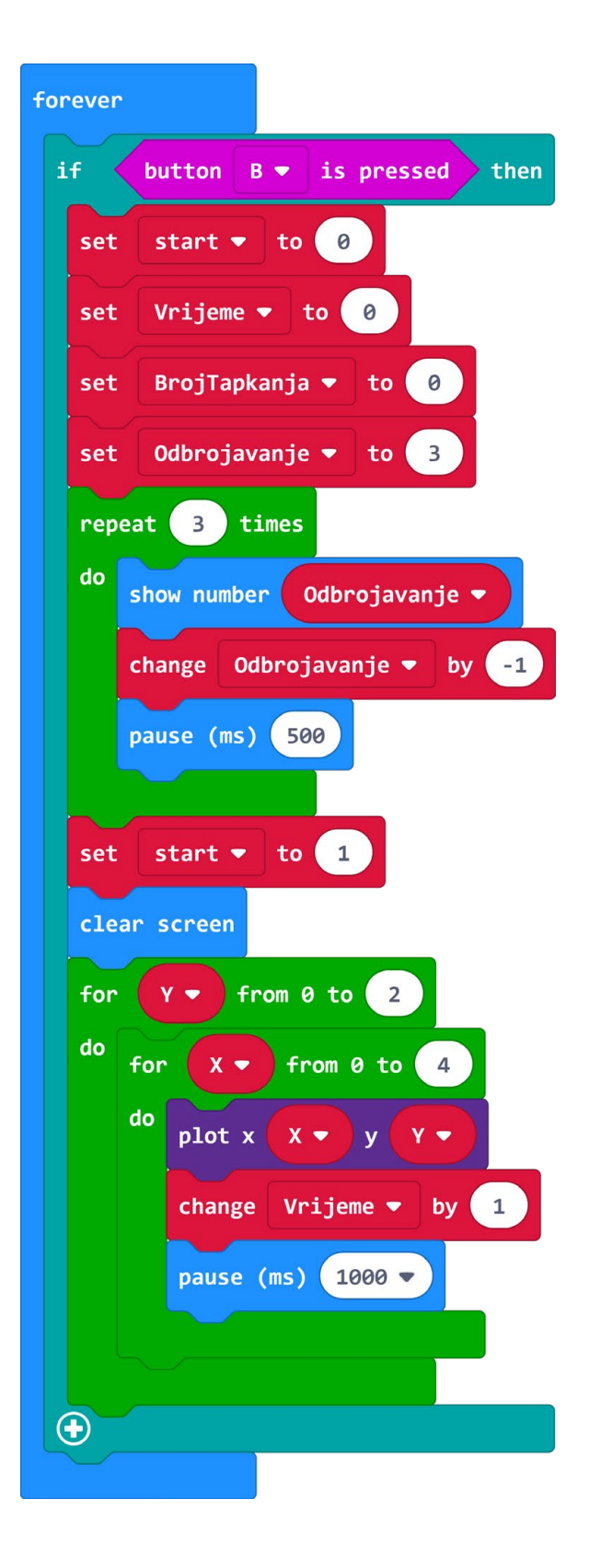

# 3. Prikaz broja tapkanja

Na kraj potprograma postavljate uvjet: kada vrijeme dostigne vrijednost 15, tada se broj tapkanja mora prikazati na micro:bit sučelju. Prvo iz kategorije **Logic** uzmite naredbu **if then** i stavite ju nakon zadnje naredbe u bloku **forever**, ali da se nalazi unutar prve **if then** naredbe. Uvjet jednakosti uzmite iz kategorije **Logic** te na mjesto prve 0 stavite varijablu **Vrijeme**, a na mjesto druge 0 upišite broj 15. Unutar tog bloka **if then**, iz kategorije **Basic**, stavite naredbu **show number** te stavite varijablu **BrojTapkanja**.

Program bi vam trebao izgledati ovako:

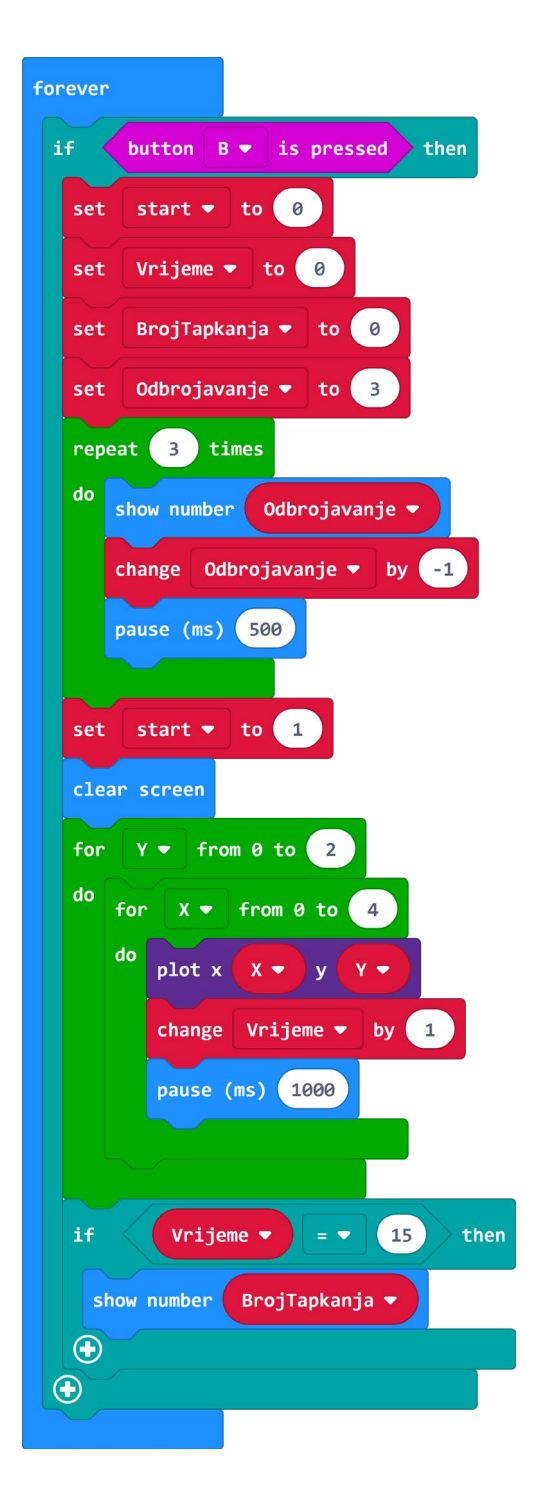

Sada iz kategorije **Input** uzmite naredbu **on button A pressed** te unutar nje stavite naredbu **show number**. Varijablu **BrojTapkanja** ubacite umjesto vrijednosti 0.

| on button                  | A 🕶 | pressed |       |
|----------------------------|-----|---------|-------|
| show number BrojTapkanja 🔻 |     |         | nja 🔻 |
|                            |     |         |       |

#### 4. Bilježenje ukupnog broja tapkanja

Ovo je zadnji dio programa koji će ujedno i bilježiti promjene koje se događaju prilikom dodira s okruglom pločom tj. na pinu PO. Iz kategorije **Input** odaberite naredbu **on pin PO pressed**.

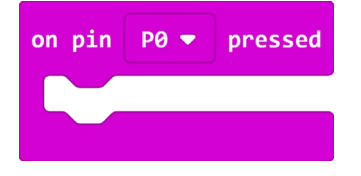

A zatim iz kategorije Logic naredbu if then else stavite unutar naredbe on pin PO pressed.

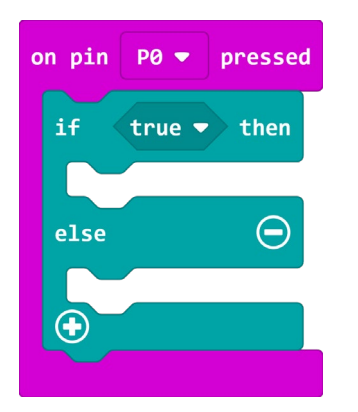

Iz kategorije **Logic** odaberite naredbu **and** i stavite na mjesto **true** vrijednosti kao uvjet naredbe **if then else**.

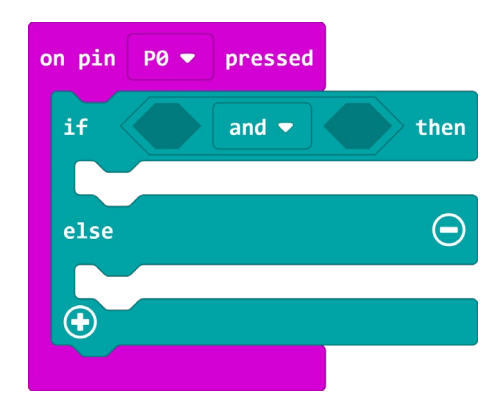

Iz kategorije **Logic**, na lijevo prazno mjesto u naredbi **and** stavite naredbu za jednakost =, a na desno prazno mjesto u naredbi **and** stavite naredbu za nejednakost <.

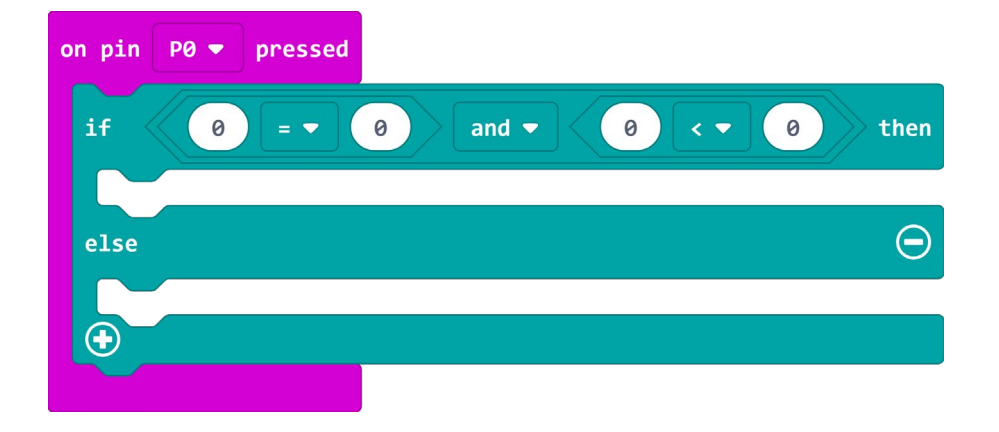

Uvjeti koje želite provjeriti su da je vrijendost varijable **start** jednaka 1 i da je vrijednost varijable **Vrijeme** manja od 15.

| on pin P0 🔻 pressed |                                                               |
|---------------------|---------------------------------------------------------------|
| if start •          | = <b>•</b> 1 and <b>•</b> Vrijeme <b>•</b> < <b>•</b> 15 then |
| else                | Θ                                                             |
| <b>•</b>            |                                                               |

Kada su oba uvjeta zadovoljena izvršit će se naredba **change BrojTapkanja by 1** iz kategorije **Variables** te naredba **wait 100000** iz kategorije **Control** koja se nalazi u dijelu **Advanced** nakon kategorije **Math**.

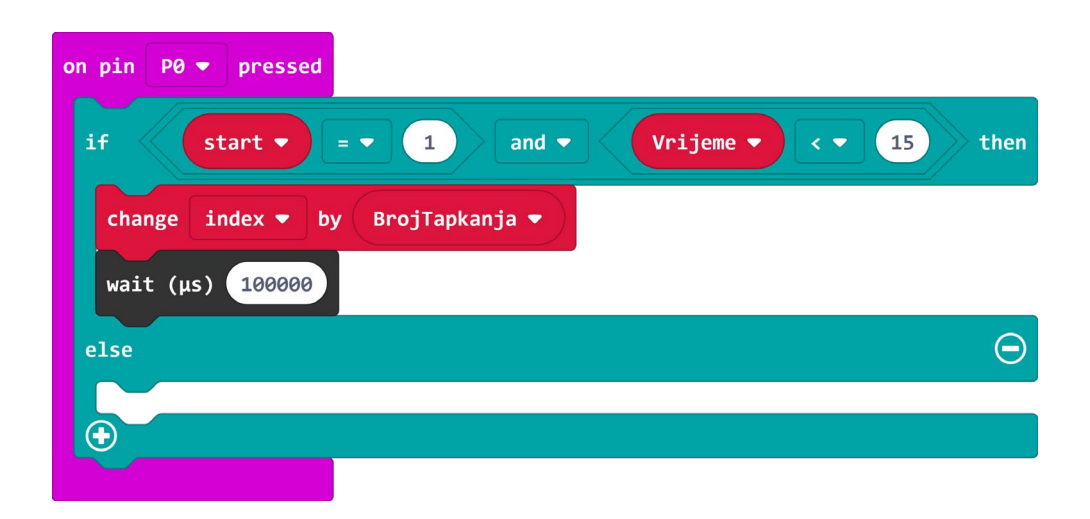

Svakim dodirom povećava se vrijednost varijable **BrojTapkanja** za 1, u slučaju da uvjet nije zadovoljen tj. da vrijednost varijable **start** nije jednaka 1 ili vrijednost varijable **Vrijeme** nije manja od 15, varijabla **Broj Tapkanja** neće zabilježiti promjene nego će se pojaviti oznaka x na ekranu micro:bita. Iz kategorije Basic uzmite naredbe **show icon** i **clear screen** i stavite u else dio bloka **if then else**. Klikom na strelicu pokraj ikone srce u naredbi **show icon** otvorit će se izbornik ikona u kojem odaberete ikonu x.

| on pin PO 🔻 pressed       |          |       |           |        |      |
|---------------------------|----------|-------|-----------|--------|------|
| if Start •                | = 🔻 1    | and 👻 | Vrijeme 🔻 | < 🔹 15 | then |
| change BrojTapkanj        | a 🔻 by 🚺 |       |           |        |      |
| wait (µs) 100000          |          |       |           |        |      |
| else                      |          |       |           |        | Θ    |
| show icon<br>clear screen |          |       |           |        |      |
| •                         |          |       |           |        |      |

# Gotov program

| forever                       | on button A 💌 pressed                        |
|-------------------------------|----------------------------------------------|
| if button B ▼ is pressed then | show number BrojTapkanja ▼                   |
| set start 🔻 to 0              |                                              |
| set Vrijeme ▼ to 0            |                                              |
| set BrojTapkanja ▼ to 0       | on pin P0 - pressed                          |
| set Odbrojavanje ▼ to 3       | if start ▼ = ▼ 1 and ▼ Vrijeme ▼ < ▼ 15 then |
| repeat 3 times                | change BrojTapkanja - by 1                   |
| do show number Odbrojavanje ▼ | wait (µs) 100000                             |
| change Odbrojavanje ▼ by -1   | else                                         |
| pause (ms) 500                | show icon 💌 💌                                |
| set start <b>v</b> to 1       | clear screen                                 |
| clear screen                  |                                              |
| for Y from 0 to 2             |                                              |
| do for X v from 0 to 4        |                                              |
| do plot x X 🔻 y Y 🕶           |                                              |
| change Vrijeme 🔻 by 1         |                                              |
| pause (ms) 1000               |                                              |
|                               |                                              |
| if Vrijeme ▼ = ▼ 15 then      |                                              |
| show number BrojTapkanja      |                                              |
|                               |                                              |
|                               |                                              |
|                               |                                              |